## **RECURSOS TIC NA AULA** Xornada de formación SGAPEIO-AGAPEMA

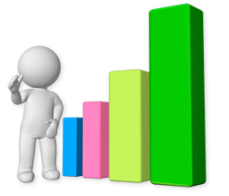

Paula Raña Míguez Mª José Ginzo Villamayor pauranha@gmail.com mariajose.ginzo@usc.es

Sociedade Galega para a Promoción da Estatística e Investigación de Operacións (SGAPEIO)

イロト イヨト イヨト イヨト

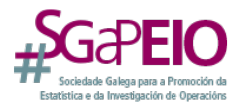

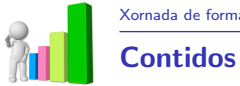

#### Datos Software Libre Calc PSPP R Commander Epidat STATS<sup>TM</sup> 2.0 Gráficos Presentación de Resultados Recursos Dixitais

Á

**RECURSOS TIC NA AULA** 

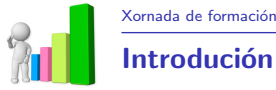

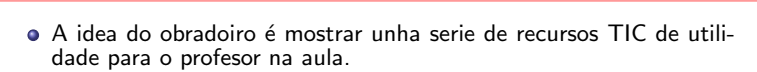

- Ferramentas estatísticas.
- Visualización.
- Presentación.
- Exemplos.

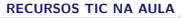

イロト イロト イヨト イヨト 二日

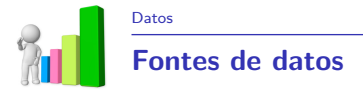

- Cuestionarios propios: ferramenta para formularios de Google
- Bases de datos oficiais: IGE
- Bases de datos na rede: R

3

・ロト ・回ト ・ヨト ・ヨト

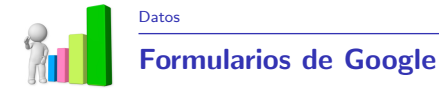

- Gratuito e sinxelo
- Personalizable
- Online
- Doado de compartir e responder
- Recollida dos datos nunha folla de cálculo
- Análise estatística dos resultados: gráficos

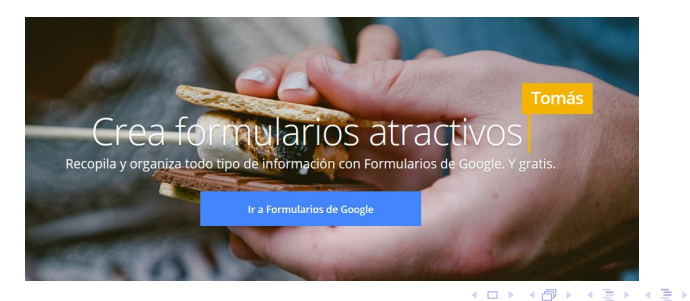

Datos

## Formularios de Google

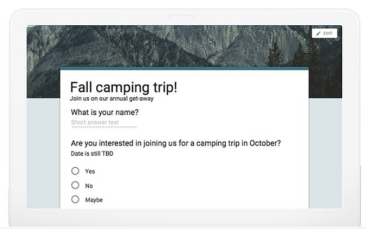

#### Recibe las respuestas en seguida

Planifica tu próxima acampada, gestiona inscripciones en eventos, prepara un sondeo rápido, recopila direcciones de correo electrónico para un boletín, crea un concurso de preguntas y mucho más.

## Encuestas con estilo

Usa tu foto o tu logotipo y Formularios elegirá los colores que mejor combinen para crear un formulario original, exclusivamente tuyo. O escoge uno de los temas preparados para marcar el tono.

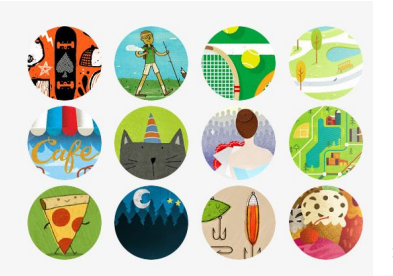

Datos

## Formularios de Google

## Pregunta a tu manera

Ellge entre un montón de opciones de preguntas: desde las de tipo test hasta las listas desplegables con una escala numérica. Añade imágenes y vídeos de YouTube o prueba algo más sofisticado con la ramificación de páginas y las preguntas filtro.

| Fall camping trip!                   | Multiple choice au   |
|--------------------------------------|----------------------|
| Join us on our annual get away       | Checkboxes           |
|                                      | Dropdown             |
| Where do you want to camp this trip? | = Short answer       |
| Option 1                             | Paragraph            |
| Add choice or ADD "OTHER"            | +++ Linear scale     |
|                                      | Multiple choice grid |

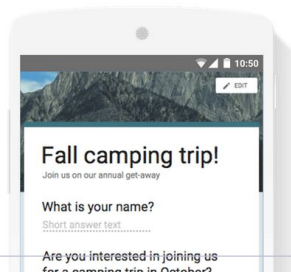

# Crea o responde estés donde estés

Formularios tiene un diseño adaptativo, por lo que es muy fácil (y bonito) hacer, modificar y contestar formularios en pantallas de todos los tamaños.

🛯 🔊 ९ ୯

#### RECURSOS TIC NA AULA

Datos

## Formularios de Google

## Organizado y analizado

Las respuestas a tus encuestas se recopilan de forma automática y ordenada en Formularios, con gráficos y datos de las respuestas en tiempo real. Además, si quieres sacarie todo el partido a tus datos, examínalos en Hojas de cálculo.

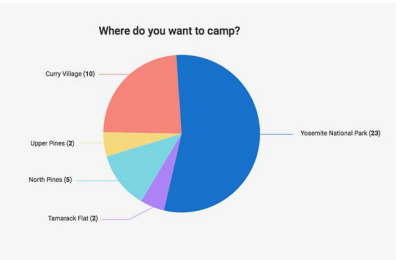

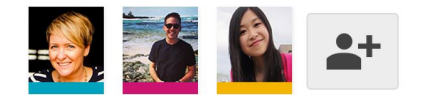

## Crea en equipo

Añade colaboradores para permitir que cualquiera (amigos, compañeros de clase o compañeros de trabajo) cree una encuesta contigo al mismo tiempo, al igual que con Documentos, Hojas de cálculo y Presentaciones.

#### <ロト < 回 > < 国 > < 国 > < 国 > < 国 > の < C</p>

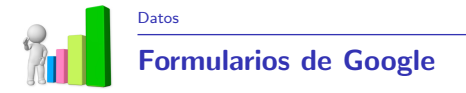

## Poñámolo en práctica!

https://www.google.com/intl/es/forms/about/

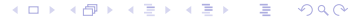

**RECURSOS TIC NA AULA** 

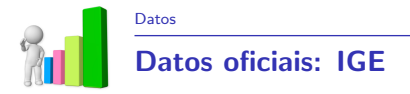

## Web do IGE

www.ige.eu

• Información estatística: DATOS!!!

Portal educativo do IGE

http://www.ige.eu/estatico/educacion/index.htm

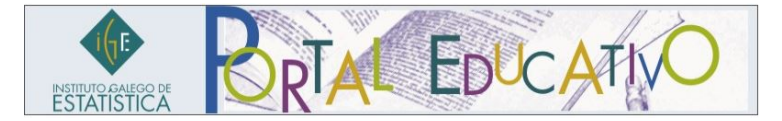

- Contidos teóricos para aprender estatística, economía, xeografía, etc.
- Prácticas e exercicios. Test de avaliación
- Guía para elaborar unha enquisa
- Xogos

イロト イポト イヨト イヨト

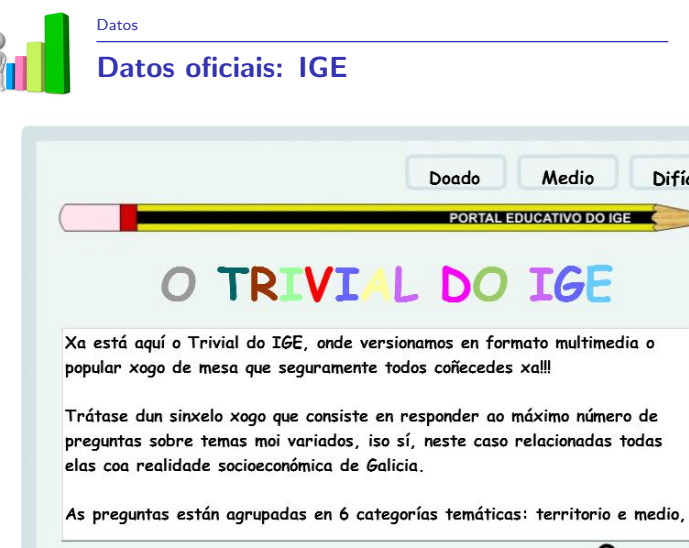

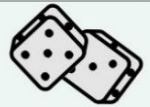

Difícil

EDUCAT

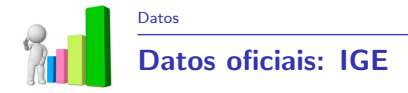

#### Erros estatísticos

A continuación móstranse unha serie de noticias publicadas en diversos medios de comunicación. Cada unha delas ten algún erro estatístico. ¿Serás capaz de atopalos?

- · En Galicia celébranse quince enterros por cada bautizo
- Afiliados á Seguridade Social
- Diferenzas salariais entre homes e mulleres
- Variación do IPC I
- Variación do IPC II
- O paro xuvenil
- <u>A Monarquía</u>
- ¿Alemaña=paraíso do emprego?
- · Medra a sangría dos galegos que emigran ao exterior
- Trocas comerciais
- · Seis de cada dez fogares galegos teñen dificultades para chegar a fin de mes
- · O investidor opina que a bolsa xa tocou chan
- Os aforradores creen que o lbex é o índice con maior potencial de suba
- O paro dispara as emigracións
- Os xubilados triplican xa aos menores de 20 anos na metade dos concellos
- En 2022 haberá menos poboación activa que dependentes en Vigo
- Intención de voto para as eleccións xerais de decembro de 2015

(日) (문) (문) (문) (문)

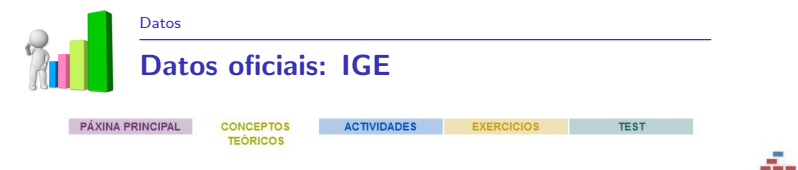

#### Matemáticas. Estatística Descritiva Definicións e conceptos teóricos

#### Índice

- Poboación
- Individuo
- Mostra
- · Tamaño mostral
- · ¿Como deben ser as mostras?
- · Variables estatísticas: cuantitativas e cualitativas
- <u>Táboa estatística ou de frecuencias</u>
- Medidas de posición
- Medidas de dispersión
- · Emprego conxunto da media e a desviación típica

#### Poboación

É o conxunto de individuos que se desexa estudar e que xeralmente soe ser inaccesible.

#### Exemplos:

- Os fogares galegos obxecto de investigación na Enquisa conxuntural a fogares (ECF) do Instituto Galego de Estatística.
- Se estamos interesados en coñecer o que opinan os electores sobre algúns líderes políticos, o colectivo que é obxecto de interese é o dos galegos que poden votar, é dicir, os maiores de 18 anos.

#### Individuo

Cada elemento da poboación é un individuo. Os individuos dunha poboación poden ser obxectos, intervalos de tempo, animais, persoas... dependendo do tipo de poboación que se estea a estudar.

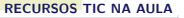

э

Exemplo: cada fogar galego investigado na ECF.

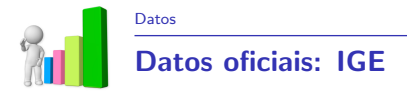

#### Táboas de datos: resumo da información

Táboas de datos estatísticos para distintos temas

#### Bases de datos completas: Microdatos

 $\label{eq:servized_service} \begin{array}{l} {\sf Servizes} \rightarrow {\sf Información\ estatística} \rightarrow {\sf Ficheiros\ de\ Microdatos\ http://www.ige.eu/web/mostrar_paxina.jsp?paxina=004002003&idioma=gl} \end{array}$ 

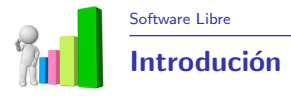

- Moitos dos produtos de distribución libre (e de código aberto) circunscríbense ao proxecto GNU.
- O proxecto GNU foi iniciado por Richard Stallman co obxectivo de crear un sistema operativo completamente libre (o sistema GNU), e distribúese baixo os termos de licenzas GPL (Xeral Public Licence), das cales a máis coñecida é a GNU GPL.
- Baixo estas licenzas, o autor ou creador dun produto de software conserva os dereitos de autor; pero permite a redistribución do produto, a modificación do código, sempre que o produto resultante siga estando baixo licénciaa GNU GPL.

**RECURSOS TIC NA AULA** 

- Apache OpenOffice Calc
- PSPP
- R
- Epidat
- STATS<sup>TM</sup> 2.0
- . . .

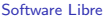

## Apache OpenOffice Calc

- Apache OpenOffice Calc é nunha folla de cálculo libre e de código aberto compatible con Microsoft Excel.
- É parte da suite ofimática Apache OpenOffice.
- Dispón de centos de funcións para a súa programación, permite protexer follas e/ou documentos con contrasinal, crear táboas dinámicas, aplicar filtros, usar firmas dixitais, inserir gráficos, hiperenlaces, marcadores, formularios, macros, inclúe Solver, etc.

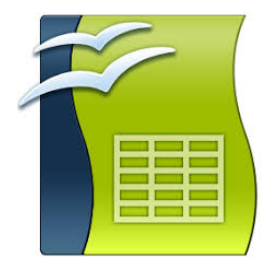

イロト イポト イヨト イヨト

## http://www.openoffice.org

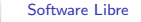

## Apache OpenOffice Calc

## Funcións e funcionalidades útiles

- BuscarV
- Ordenar
- Mid (anterior Extrae)
- Concatenar
- Valor
- Táboas dinámicas
- . . .

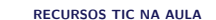

イロト イロト イヨト イヨト 二日

Software Libre

## Apache OpenOffice Calc

#### BuscarV

- Localiza nunha lista ordenada un determinado valor, e se o atopa devólvenos o valor almacenado na cela correspondente á columna indicada da mesma fila que o valor buscado.
- Os argumentos son:
  - valor\_buscado: o valor que imos buscar.
  - matriz\_buscar\_en: é o rango de celas onde buscamos o valor\_buscado, incluíndo tamén todas as columnas dos datos asociados ao valor buscado.
  - índice: é a columna onde se atopa o valor que queremos consultar.
  - ordenado: define o comportamento da procura no caso de non atopar exactamente o dato buscado.
  - =BUSCARV(B2;A\$8:F\$65536;2;FALSO())

イロト 不得 トイヨト イヨト 二日

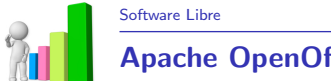

## Apache OpenOffice Calc

- Faga clic nunha área de base de datos. Se selecciona unha área de celas, só se ordenarán ditas celas. ...
- Elixa Datos Ordenar. A área de celas que se ordenará móstrase en cores investidas.
- Seleccione as opcións de ordenación que necesite.
- Pulse en Aceptar.

イロン 不同 とくほう イヨン

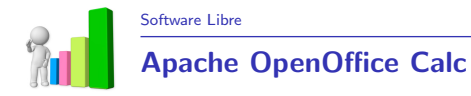

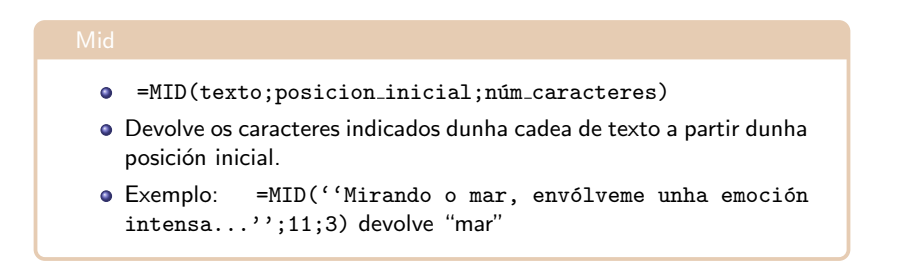

イロト 不得 とくき とくき とうき

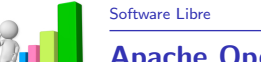

## Apache OpenOffice Calc

#### Concatenar

- Concatenar dúas ou máis celas facilmente =CONCATENAR(A1;B1). E obteremos na cela como resultado un texto unión dos textos contidos nas celas A1 e B1.
- Se desexas concatenar celas, agregando un espazo en branco entre elas, a fórmula é: = CONCATENAR(A1; '` ''; B1)

(日) (周) (日) (日) (日)

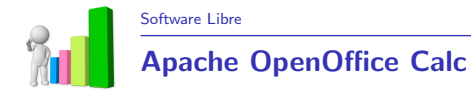

#### Valor

Á

- Devolve un valor numérico.
- Toma un texto e convérteo no seu correspondente valor numérico.
- =VALOR(''34.565,3'')

イロト イロト イヨト イヨト 二日

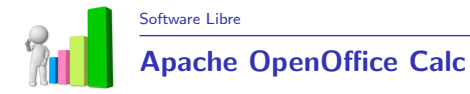

#### Táboas dinámicas

• Facilita o emprego de datos en bruto, cruzando datos e resumíndoos convérteos en información significativa.

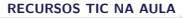

3

・ロト ・回ト ・ヨト ・ヨト

Á.

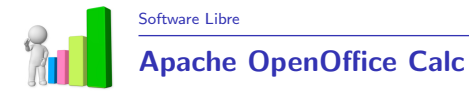

#### Práctica con Calc

À

Empregaremos o coxuntos de datos ventas.ods

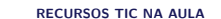

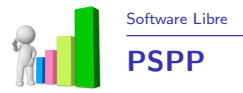

- PSPP é unha ferramenta para a análise estatística dos datos desenvolvido como un proxecto de software libre.
- Le os datos, analízaos de acordo ás instrucións proporcionadas, e escribe os resultados nun arquivo de lista, cunha saída estándar ou nunha xanela da pantalla gráfica.
- O idioma que manexa PSPP é similar ao traballado polo SPSS.

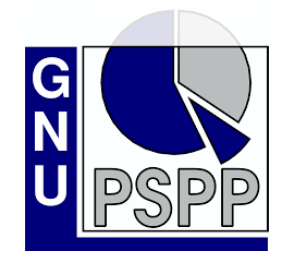

#### https://www.gnu.org/software/pspp/

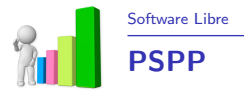

#### Práctica con PSPP

Â

Empregaremos o coxuntos de datos ocio.sav

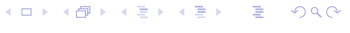

RECURSOS TIC NA AULA

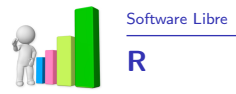

- R é un software para a análise estatística de datos considerado como un dos máis interesantes. Apoian esta opinión a ampla variedade de métodos estatísticos que dispón, as capacidades gráficas que ofrece e, tamén moi importante, o feito de ser un software libre.
- O maior inconveniente que podería presentar fronte a outro software máis utilizado en estatística é o feito de funcionar mediante comandos, o que para algúns usuarios pode resultar engorroso.
- Para iso existe un paquete chamado R Commander que permite utilizar R sen ter que escribir os comandos, é dicir, coa soa utilización do rato.

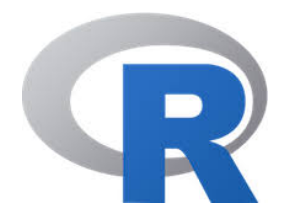

イロト イポト イヨト イヨト

#### https://cran.r-project.org/

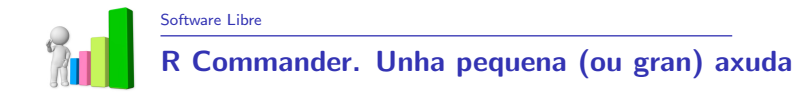

#### https://cran.r-project.org/package=Rcmdr

- R Commander é unha interfaz que cubre a maior parte das análises estatísticos máis habituais mediante menús desplegables como os da maioría dos programas habituais.
- R Commander permite acceder a moitas capacidades da contorna estatística R sen que o usuario teña que coñecer a linguaxe de programación.
- Para utilizar R Commander, simplemente hai que cargar o paquete mediante a sentenza library(Rcmdr).
- Tras cargar o paquete Rcmdr, iníciase a interfaz gráfica de R Commander.

イロン 不同 とくほう イヨン

Software Libre

## R Commander. Unha pequena (ou gran) axuda

Una vez cargado R Commander vemos unha fiestra na que distinguimos:

- O menú de fiestras desplegables.
- A fiestra de instrucións: Cada vez que executemos algunha acción do menú, R Commander traducirá dita acción a código de R e escribirao na fiestra.
- A fiestra de resultados: En xeral, calquer resultado de R Commander mostrarase aquí.
- A fiestra de mensaxes: Serve para que R Commander nos informe de calquera aspecto, especialmente dos erros cometidos.

| 76 R Commander                                                                                                    | - 8 - 8 -                  |
|----------------------------------------------------------------------------------------------------|----------------------------|
| Fichero Editar Datos Estadísticos Gráficas Modelos Distribuciones Herramientas Ayuda                                                  |                            |
| R. Corjunto de datos: «No hay conjunto de datos activo» Editar conjunto de datos. Visualizar conjunto de datos. Mode                  | lec «No hay modelo activo» |
| Ventana de instrucciones                                                                                                    |                            |
|                                                                                                    | A                          |
|                                                                                                    |                            |
|                                                                                                    |                            |
|                                                                                                    |                            |
|                                                                                                    |                            |
|                                                                                                    |                            |
|                                                                                                    | *                          |
| 4 Martin Barrison Barrison                                                                                                    |                            |
| Versana de resultados                                                                                                    | cjecutar                   |
|                                                                                                    |                            |
|                                                                                                    |                            |
|                                                                                                    |                            |
|                                                                                                    |                            |
|                                                                                                    |                            |
|                                                                                                    |                            |
|                                                                                                    |                            |
|                                                                                                    |                            |
|                                                                                                    |                            |
|                                                                                                    |                            |
|                                                                                                    |                            |
|                                                                                                    |                            |
|                                                                                                    | *                          |
|                                                                                                    | •                          |
| Mentages                                                                                                    |                            |
| [2] AVISUI LA VERSION de WINDOWS de N COMMAnder funciona mejor bago RGUI<br>com la interface de dogumento único (SDI); vea 2Commander | 1                          |
|                                                                                                    |                            |
| - 4                                                                                                    |                            |

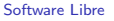

## R Commander. Unha pequena (ou gran) axuda

- Fichero: Menú para abrir e gardar arquivos, abrir e gardar contornas de traballo de R, salir de R Commander,...
- Editar: Menú para editar contidos dun arquivo (copiar, pegar, cortar,...).
- Datos: Menú para ler e manipular datos.
- Estatísticos: Menú para análises estatísticas básicas.
- Gráficos: Menú para crear gráficos estatísticos básicos.
- Modelos: Menú para resumos estadísticos, intervalos de confianza, contrastes de hipóteses,...
- Distribucións: Probabilidades, cuantiles e gráficas de distribucións estatísticas habituais.
- Ferramentas: Menú para cargar outros paquetes de R ou establecer diferentes opcións de visualización de R Commander.
- Axuda: Información sobre R Commander e manual.

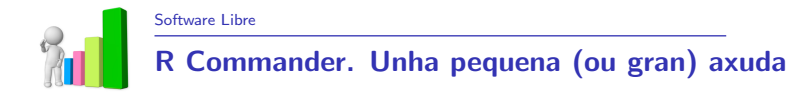

- A maioría dos procedementos en R Commander requiren que haxa un conxunto de datos activo. Se existen varios conxuntos de datos cargados en memoria podremos elexir entre eles, aínda que só un poderá estar activo.
- Formas de introducir datos en R:
  - Directamente a través do menú Datos ► Novo conxunto de datos.
  - Importando os datos dun arquivo de texto ou de outro programa.
  - Importando un conxunto de datos de R.

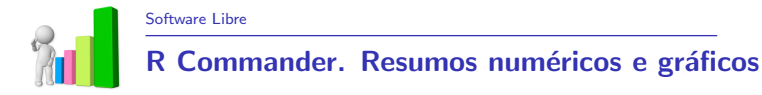

- Unha vez que hai un conxunto de datos activo, podemos usar os menús de R Commander para xerar varios resumos numéricos e gráficos.
- Pódese cambiar o conxunto de datos activo premendo no botón horizontal co nome co conxunto de datos activo.
- Seleccionando Estatísticos ► Resumos ► Conxunto de datos activo, obtense, para cada variable numérica no conxunto de datos, os valores máximos e mínimos, o primeiro e o terceiro cuartil, a mediana, a media, así como o número de valores que faltan. Para as variables categóricas, obtemos o número de observacións en cada nivel do factor.
- Observamos que o resultado obtense do comando summary.

イロン 不同 とくほう イヨン

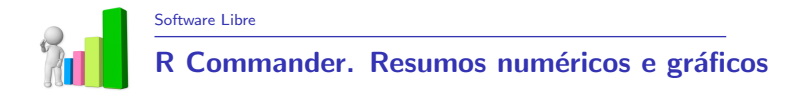

- A realización de gráficos en R Commander é bastante intuitiva e lévase a cabo moi fácilmente a través dos menús
  - o Gráficas ► Histograma
  - Gráficas ► Diagrama de caixas
  - Gráficas ► Diagrama de dispersión
  - Gráficas ► Gráfica de barras
  - Gráficas ► Gráfica de sectores

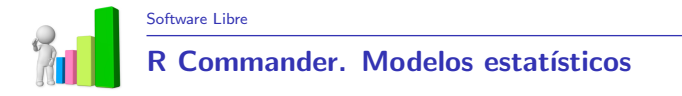

 R Commander permite axustar varios tipos de modelos estatísticos usando as opciones do menú Estatísticos > Axuste de modelos

| 74 R Commander           | S                                                     |                                                                                                    |                   |  |          |
|--------------------------|-------------------------------------------------------|----------------------------------------------------------------------------------------------------|-------------------|--|----------|
| Fichero Editar Datos     | Estadísticos Gráficas Modelo                          | s Distribuciones Herramientas                                                                                               | Ayuda             |  |          |
| Radar Conjunto de datos: | Resúmenes + d<br>Tablas de contingencia +<br>Medias + | latos] Visualizar conjunto de datos]                                                                                        | Modelo: RegModel1 |  |          |
|                          | Proporciones +<br>Varianzas +                         |                                                                                                    |                   |  | *<br>*   |
| Ventana de resultados    | Test no paramétricos  Análisis dimensional            |                                                                                                    |                   |  | Ejecutar |
|                          | Ajuste de modelos 🔸                                   | Regresión lineal<br>Modelo lineal<br>Modelo lineal generalizado<br>Modelo logit multinominal<br>Modelo ordinal de regresión |                   |  | *        |

(日) (周) (日) (日) (日)

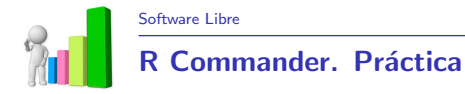

#### Práctica con R Commander

Empregaremos o conxunto de datos "salaries" do paquete "car": Salaries.RData

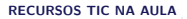

イロト イヨト イヨト イヨト 三日

Å.

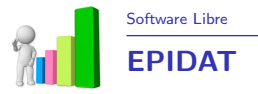

- Epidat é un programa de libre distribución desenvolvido polo Servizo de Epidemiología da Dirección Xeral de Saúde Pública dá Consellería de Sanidade (Xunta de Galicia) co apoio da Organización Panamericana da Saúde (OPS-OMS) e a Universidade CES de Colombia.
- Achega unha ferramenta de manexo sinxelo e de utilidade para a análise estatística e epidemiolóxica de datos que cobre algunhas omisións das aplicacións máis estendidas.

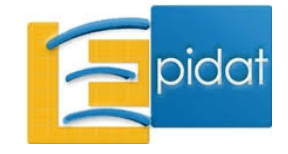

イロト イポト イヨト イヨト

https://www.sergas.es/Saude-publica/EPIDAT?idioma=es Xornada de formación SGAPEIO-AGAPEMA 2015

RECURSOS TIC NA AULA

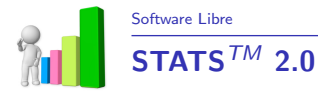

- Decision Analyst STATS<sup>TM</sup> 2.0 é un software estatístico para a investigación de mercados fácil de usar e baseado en Windows, desempeña múltiples funcións, entre elas:
  - Xerador de números aleatorio.
  - Determinación do tamaño de mostra.
  - Media, desviación estándar, erro estándar e o rango.
  - Erro estándar dunha proporción.
  - Test de significatividade.
  - Correlación.
  - Tabulación cruzada.
  - Análise factorial.
  - Regresión múltiple.
  - Análise de conglomerados.

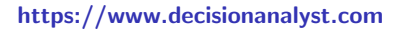

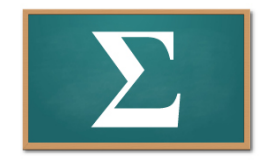

#### RECURSOS TIC NA AULA

Á.

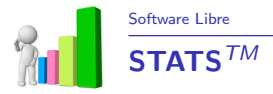

#### Práctica con STATS<sup>™</sup> 2.0

Obter o tamaño dunha mostra, sabendo que a porcentaxe de erro que se quese aceptar é de 5% (é o máis común), cun nivel confianza do 95%, o tamaño da poboación é de 20000 e a distribución das respostas é do 50% (a elección máis conservadora).

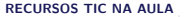

イロン 不同 とくほう イヨン

Á.

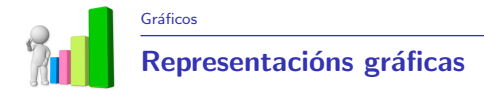

#### Generador de gráficos

https://www.generadordegraficos.com/

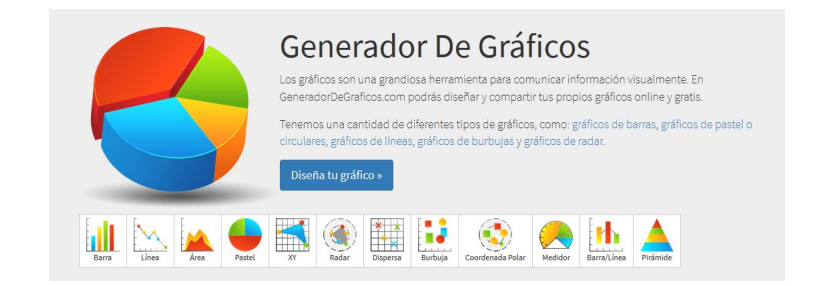

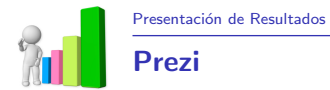

- Prezi é unha aplicación de orixe húngara. O seu creador, Ádám Somlai- Fischer, é un arquitecto que levaba traballando con presentacións de zoom desde 2001. Entón non existía ningún editor dese tipo, así que debía codificar cada presentación a man.
- Para poder usar prezi é necesario dispoñer dun usuario e contrasinal.
- Se non dispós dun o proceso de rexistro é fácil e gratuíto. Navegaremos ata http://www.prezi.com e clicaremos ao botón Entra.

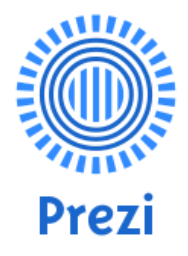

イロト イポト イヨト イヨト

#### http://www.prezi.com

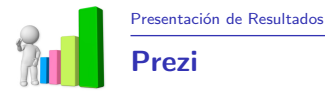

#### Práctica con Prezi

Visitar a ligazón **http://www.prezi.com** e intentar facer unha presentación cos resultados das análises previas.

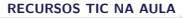

3

・ロン ・回 と ・ ヨ ・ ・ ヨ ・ ・

Á.

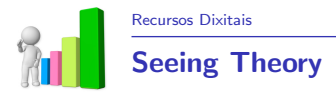

Seeing Theory: A visual introduction to probability and statistics Universidad de Brown, Providence, Rhode Island, EEUU. http://students.brown.edu/seeing-theory/index.html

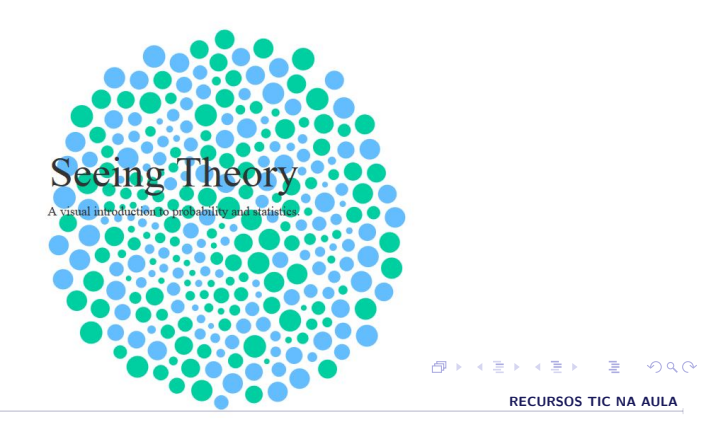

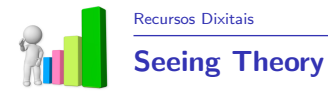

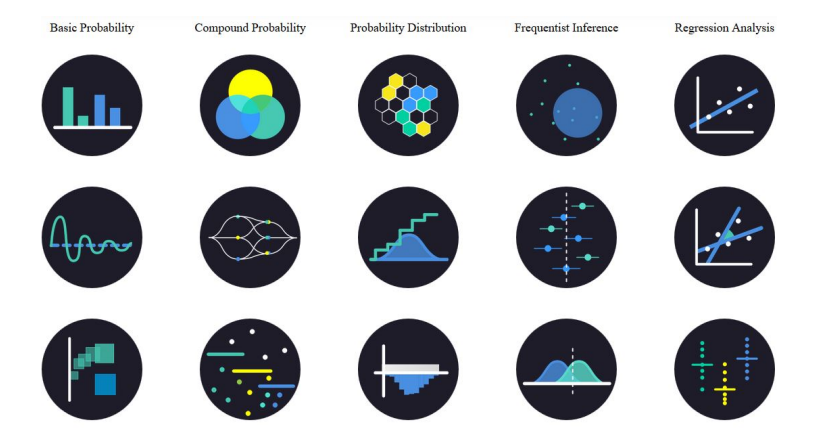

#### 

RECURSOS TIC NA AULA

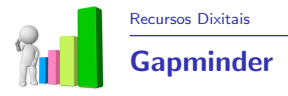

## Gapminder: Unveiling the beauty of statistics for a fact based world view $% \left( {{{\left( {{{{\bf{n}}}} \right)}_{i}}}_{i}} \right)$

- Gapminder é unha fundación sen fins de lucro con sede en Estocolmo.
- Tal e como se din eles mesmos, tratan de dar unha visión do mundo baseada nos feitos ( for a fact- based world view) poñendo á nosa disposición un método que nos faga máis fácil entender os datos.
- Proporciona, entre outras cousas, dunha potente ferramenta gráfica, muy visual, para analizar diferentes tipos de datos numéricos de distintos países en forma de secuencia temporal.
- https://www.gapminder.org/

# **GAPMINDE**

イロン 不通と イヨン イヨン

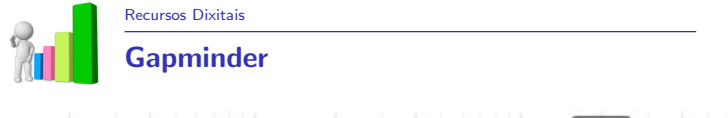

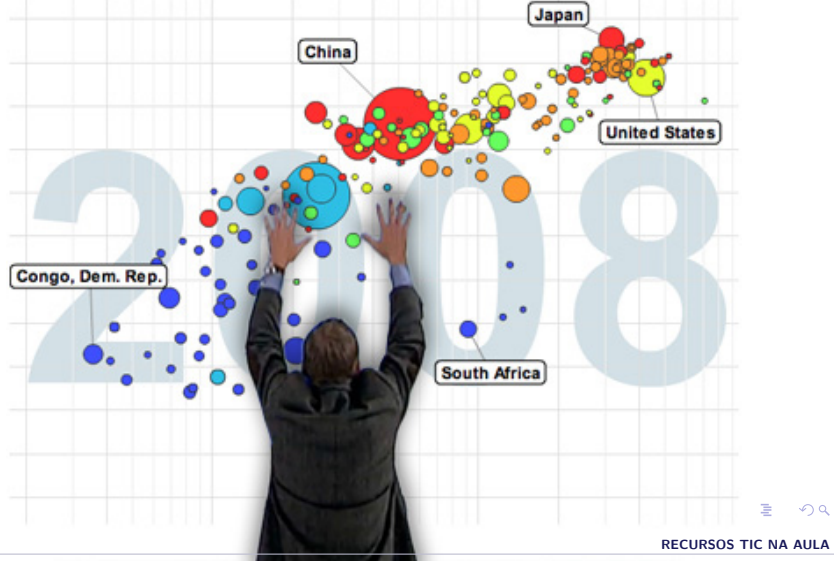

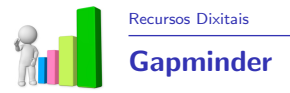

- Os usuarios poden acceder aos miles de datos reflectidos no interactivo a través da sección Data (https://www.gapminder.org/data/), onde dispoñen dun buscador para localizalos de maneira máis sinxela, e poden consultalos e descargalos en formato Excel ou interactivo.
- Outras seccións de interese:
  - Vídeos: poden consultarse conferencias e charlas de Hans Rosling sobre saúde e estatística, as súas dúas especialidades, en eventos como as TED Conference. http://www.gapminder.org/videos/
  - Downloads: pódese descargar a versión offline de Gapminder World, así como distintas presentacións sobre temas variados, como saúde, mortalidade infantil ou desenvolvemento humano. http://www.gapminder.org/downloads/
  - For Teachers: apartado destinado aos docentes que inclúe os recursos máis recomendados para a aula, así como ideas e guías didácticas para utilizalos. https://www.gapminder.org/for-teachers/

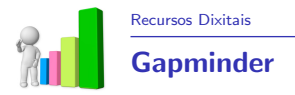

#### Práctica con Gapminder

Visitar a ligazón https://www.gapminder.org/ e xoga cos datos (Play with the data).

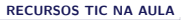

イロト イヨト イヨト イヨト 三日

Å.

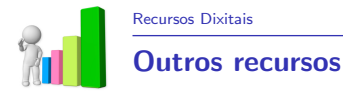

#### Recursos didácticos

- Simulación para o estudo da media: web Geometría dinámica
- Probabilidade: web Khan Academy
- Probabilidade e estadística: web recursos dixitais Gobierno de Canarias. Exemplo: Estatística para 1° ESO
- Estatística descriptiva: Didactalia
- Ferramentas de estatística: web Educación 3.0
- Unidade didáctica estadística de 1° ESO: Procomún
- Ensinar estatística de forma divertida: Blog tiching
- Gráficos estatísticos: blog Luis María Arias
- Matemáticas e TIC: Blog Jesús profe mates

## **RECURSOS TIC NA AULA** Xornada de formación SGAPEIO-AGAPEMA

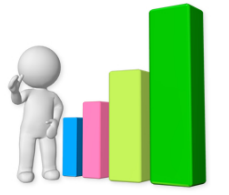

Paula Raña Míguez Mª José Ginzo Villamayor pauranha@gmail.com mariajose.ginzo@usc.es

Sociedade Galega para a Promoción da Estatística e Investigación de Operacións (SGAPEIO)

イロト イヨト イヨト イヨト

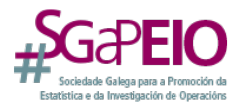